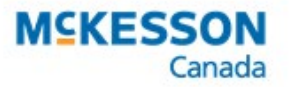

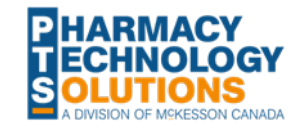

## New PINs for Compounded Methadone Prescriptions

Effective **October 1, 2019**, compounded methadone is available by exceptional special authority for specific patients who have failed on all commercially available products. PharmaCare and the College of Pharmacists of BC developed a program for pharmacists to access compounded methadone 10 mg/mL.

All compounded methadone must be ordered from the Provincial Distribution Centre Pharmacy (PDC). A prescription must be processed through PharmaNet as per usual methadone dispensing procedures with no cost or mark-up.

For additional information about the program, please refer to the email sent by info@bcpharmacy.ca.

## What does this mean for my pharmacy?

Pharmacy Technology Solutions (PTS) has added **four new PINs** that are used to submit the compounded methadone to PharmaCare.

| DIN      | Trade Name                                     | Generic Name  |
|----------|------------------------------------------------|---------------|
| 67000013 | BC Methadone: Witnessed Ingestion              | Methadone HCI |
| 67000014 | BC Methadone: Delivery W/ Witnessed Ingestion  | Methadone HCI |
| 67000015 | BC Methadone: Delivery; No Witnessed Ingestion | Methadone HCI |
| 67000016 | BC Methadone: No Witnessed Ingestion           | Methadone HCI |

The PINs have been added with the following information to ensure only the dispensing fee is submitted to PharmaCare:

- Pack size = 1
- >> Supplier = 0.0001
- >> Eligibility = 0.0001

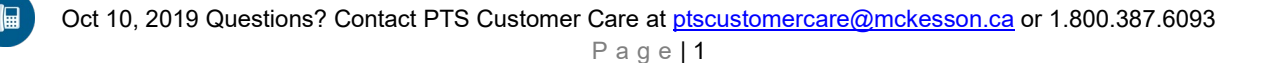

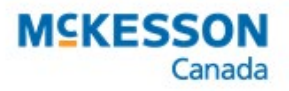

. . . . . . . . . . . . . . . . . . .

## Setting the generic name to print only

As the trade name of the drug is based on the scenario the specific Methadone PIN is used, the generic name of the medication can be printed on the label, if required. This prevents the descriptive drug name from printing and prints only the chemical generic name on the prescription label.

To print only the generic name:

- 1. Search for and select one of the four PINs listed in the table on page 1.
- 2. On the main tab, select **Generic** from the **Print** dropdown.

| DIN 669999  | 99 Auxiliary Alternatives | Compa      | anion   Inventor | y History  | 0 Notes                |
|-------------|---------------------------|------------|------------------|------------|------------------------|
| Drug        |                           |            |                  |            | হা <u>হা</u> 📷         |
| Generic:    | METHADONE HCL             | Rpl DIN:   |                  |            |                        |
| Trade:      | METHADOSE: DELIVERY WIT   | Prov \$:   |                  | Capped M   | fr \$                  |
| TaLL MaN:   |                           | Strgth:    | 10MG/ML          | Innovator  |                        |
| Ther Class: | OPIOID ANALGESICS         | Mfr:       | мск              | Narcotic   | PFS                    |
| Schedule:   | Schedule I                | Print:     | Generic 👻        | Reportable | e                      |
| Drug Form:  | ORAL CONC 🗸               | Auto Disp: | No auto-c 🔻      | Shrink Lab | bel                    |
| Lanco       |                           |            | ·                | Mixture    | $\sim\sim\sim\sim\sim$ |

3. Select OK.

Result: Only the generic name prints on the prescription label.

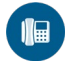